# Densan

# 住民アプリ (みなみまきパスポート) スマートフォンアプリ編

## 更新履歴

| 更新日        | 版    | 章番号 | 項番号 | 目次タイトル | 更新内容 |
|------------|------|-----|-----|--------|------|
| 令和5年12月27日 | 1.00 | -   | -   | -      | 新規作成 |
|            |      |     |     |        |      |
|            |      |     |     |        |      |
|            |      |     |     |        |      |

## マニュアルの表記

メニュー・項目名などの表記

- ・メニュー、処理は [ ] で囲んでいます。
- ・画面の各項目は 「 」 で囲んでいます。
- ・ボタンは (ボタン名を塗りつぶし) で表記しています。
- ・項目毎の説明については、画面の下に項目毎の説明文を記述しています。
- ・クリックなど、入力操作に関する画面項目は で囲んでいます。 表示内容の確認など、入力操作に使用しない画面項目は で囲んでいます。

使用しているマーク

| マーク   | 説明                                                                       |  |  |  |  |
|-------|--------------------------------------------------------------------------|--|--|--|--|
| 注意    | 注意が必要な内容になります。 <u>必ず</u> ご確認ください。                                        |  |  |  |  |
| Point | 操作する上でポイントとなる内容です。ご確認くださ<br>い。                                           |  |  |  |  |
| !     | 「注意」のマークより、重大な内容になります。他業務<br>などに影響を及ぼす場合に使われますので、 <u>必ず</u> お読み<br>ください。 |  |  |  |  |

## 目次

| 第 | 1章  | 利用を開始する5         |
|---|-----|------------------|
|   | 101 | インストールする6        |
|   | 102 | 利用を開始する7         |
| 第 | 2章  | 住民アプリを利用する15     |
|   | 201 | トップ画面16          |
|   | 202 | お知らせ17           |
|   | 203 | 健康ポイント21         |
|   | 204 | 村への情報提供 災害・道路・ゴミ |
|   | 205 | 災害・気象情報サービス      |
|   | 206 | 各種申請             |
|   | 207 | 施設・電話帳           |
|   | 207 | 各種リンク            |
|   | 208 | オプションメニュー        |

# 第1章 利用を開始する

# 101 インストールする

住民アプリ「みなみまきパスポート」のスマートフォンアプリを利用するにあたり、 「App Store」(iPhone) または「Google Play」(Android)から、ダウンロードします。

### はじめに

本説明書の画面イメージは android 端末のスクリーンショットを利用しています。 使用される端末により画面イメージなどの操作性が異なる場合があります。

### 処理手順

### 1 アプリをダウンロードします

「App Store」(iPhone) または「Google Play」(Android)から、ダウンロードします。

ダウンロード(インストール)が完了すると、下記のアイコンが表示されます。

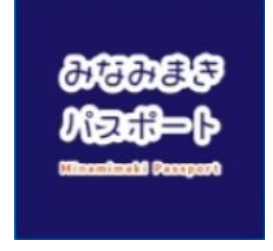

### 2 アプリを起動します

スマートフォンに表示される「みなみまきパスポート」の アイコンをタップして起動します。

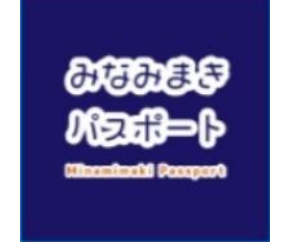

# 102 利用を開始する

アプリケーションを利用するにあたり、利用者情報の登録を行う必要があります。 初回起動時に利用者情報を登録します。 利用者登録後は「みなみまきパスポート」の アイコンをタップするとトップメニューが表示されます。

### 処理手順

### 1 バックアップデータがある場合、データ引継を行います。

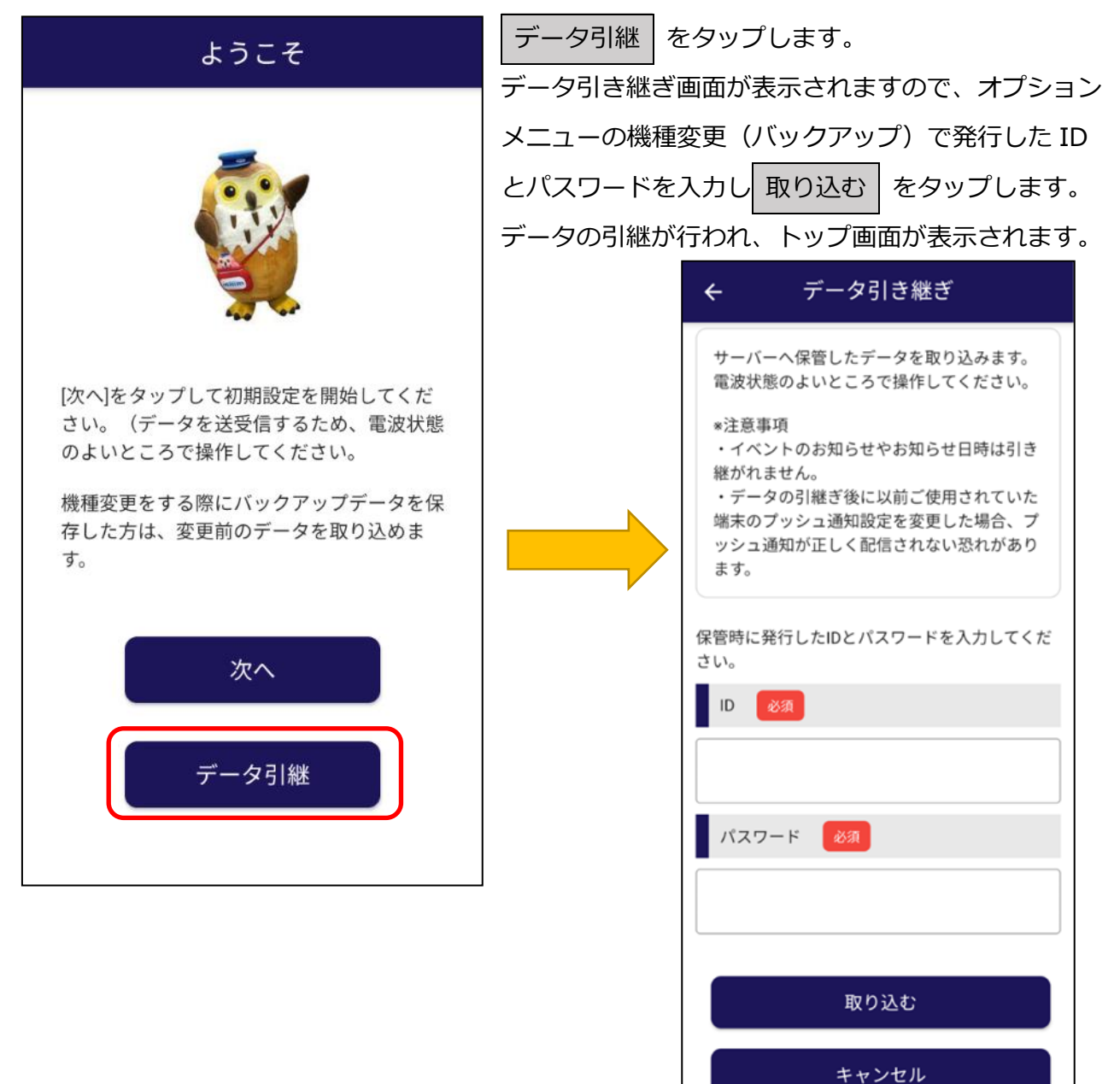

### 2 データ引継しない場合プライバシーポリシーを確認し、同意します。

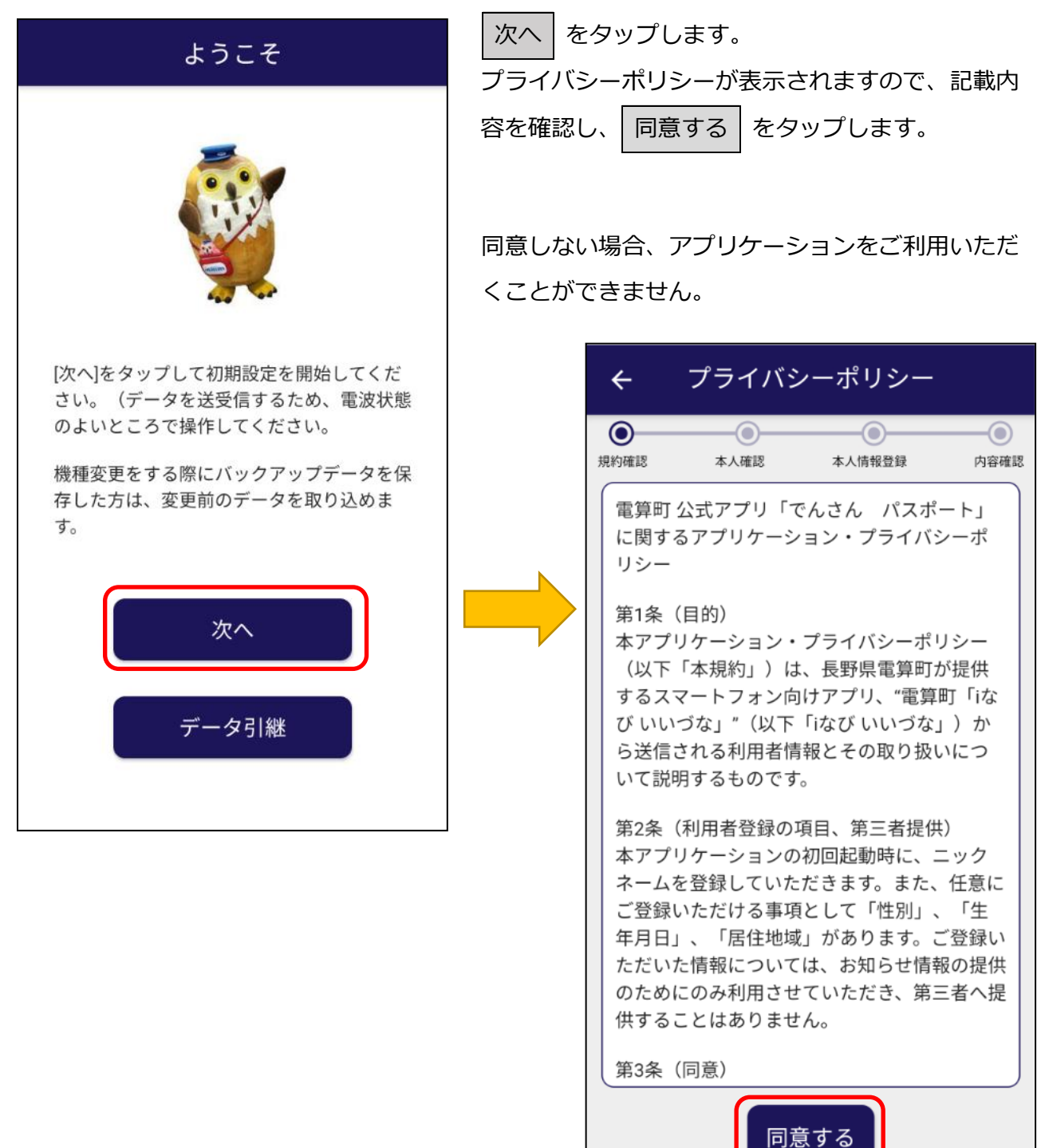

### 3 マイナンバーカードによる本人確認を行って利用する。

マイナンバーカードによる本人確認を行うことで、全てのサービスが利用できます。 ただし、南牧村の住民かどうかで利用可能な機能に制限があります。

本人確認には、マイナンバーカードと6桁以上の暗証番号が必要になります。

本人確認を行わなくても利用することが可能です。

| 松台之子                                     | 松谷                                        | 本人確 | 本人確認 |    |
|------------------------------------------|-------------------------------------------|-----|------|----|
| 1茂形 刀 块                                  | 1双用6                                      | 住民  | 村外   | なし |
|                                          | トップページ・メニュー                               | 0   | 0    | 0  |
| みなみまきパス                                  | お知らせ受信(全体、地域指定)                           | 0   | 0    | 0  |
| ポート                                      | 各種申請、施設一覧、電話帳、リ<br>ンク集、オプション              | 0   | 0    | 0  |
|                                          | 健康ポイント、健診結果確認                             | 0   | ×    | ×  |
| 健康ポイント<br>お知らせ受信(健康管理で特定条<br>件で抽出した住民向け) |                                           | 0   | ×    | ×  |
| くらしの協創プ                                  | 村への情報提供                                   | 0   | 0    | ×  |
| ラットフォーム                                  | 村から住民への返信                                 | 0   | 0    | ×  |
| 災害・気象情報                                  | 水位センサー、雨量計で閾値を超<br>えた災害・気象警報プッシュ通知<br>の受信 | 0   | 0    | 0  |
| の提供                                      | センサー情報公開マップの表示                            | 0   | 0    | 0  |
|                                          | お知らせ受信(地図システムで特<br>定条件で抽出した住民向け)          |     | ×    | ×  |
| マイナンバーカ<br>ード更新勧奨                        | マイナンバーカードの有効期限切<br>れ更新勧奨プッシュ通知の受信         | 0   | ×    | ×  |

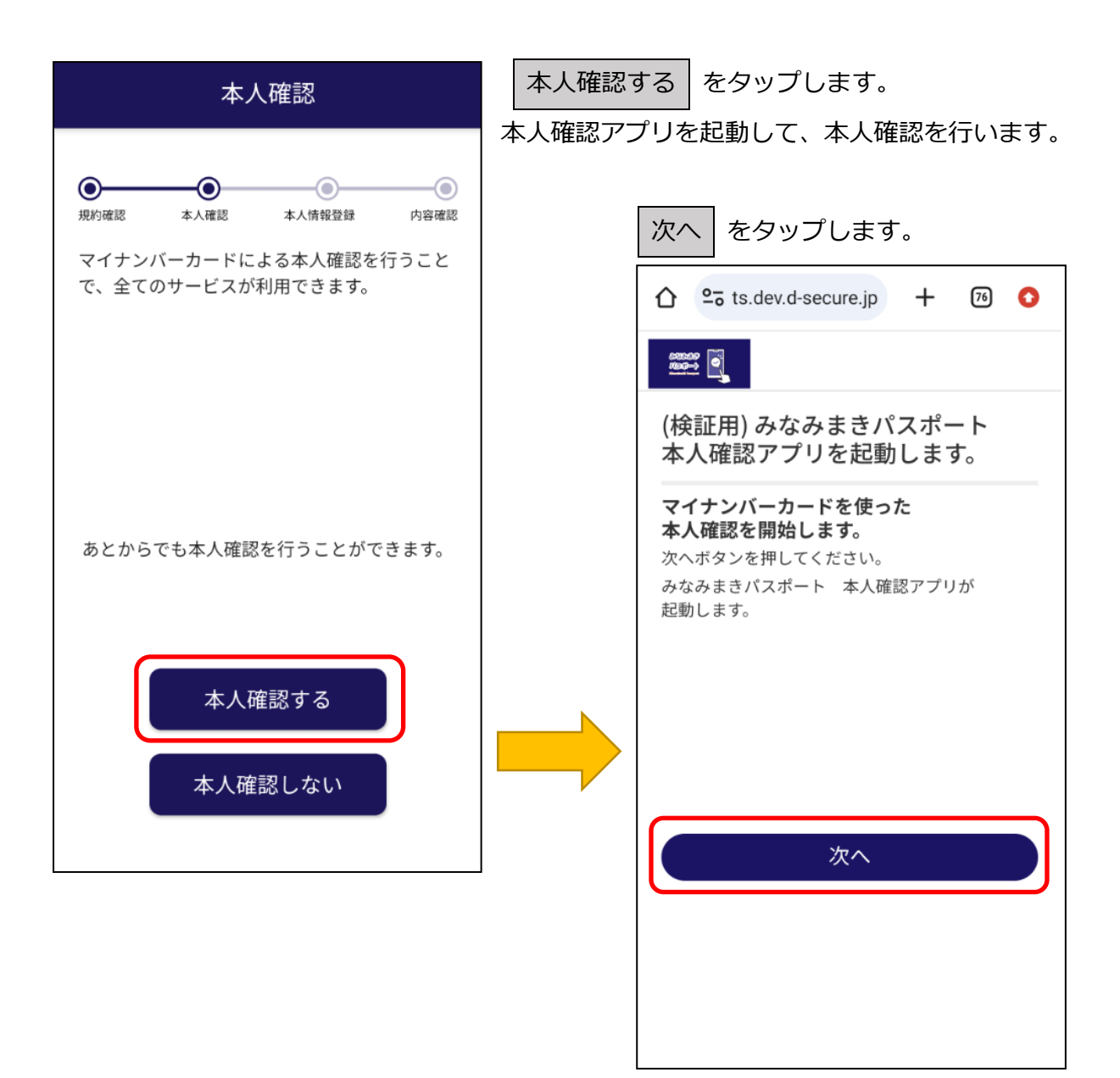

※画面イメージは検証版となります。

住民アプリとは別アプリである「本人確認アプリ」が起動されます。

「本人確認アプリ」がインストールされていない場合、ストアが表示されますので、 ダウンロードしてご利用ください。

| 利用規約の確認                                                                                                    |                                                                   |                                                       |                                                                          |
|----------------------------------------------------------------------------------------------------|-------------------------------------------------------------------|-------------------------------------------------------|--------------------------------------------------------------------------|
|                                                                                                    | 最初                                                                | 刃に利用規約が剥                                              | 表示されますので、同意します。                                                          |
| 「本人確認アプリ」サービス利用規定                                                                                                    | ミ(版) [                                                            | 同意して次へ                                                | タップします。                                                                  |
| この利用規定(以下「本規定」といい<br>す)は、TOPPANエッジ株式会社(以<br>「当社」といいます)が提供する「2<br>認アプリ」を利用するすべてのエント                                                             | <br>いま<br>以下<br>に人確<br>ジュー                                        | 次/                                                    | へ」をタップします。<br>                                                           |
| サの利用に関する条件を、ユーサと<br>の間で定めるものです。ユーザは、オ<br>に同意することによって本サービスで<br>することができ、本アプリの利用を行<br>時点で本規定に同意したとみなされ、<br>ユーザと当社との間で本サービスにが<br>利用契約が成立したものとみなされ。 | 4<br>た<br>規<br>定<br>行<br>った<br>かつ<br>かかる<br>ます。                   |                                                       |                                                                          |
| 第1条 定義<br>本規定において次の用語は、次の意味<br>すものとします。<br>(1)「本アプリ」とは、当社の名称で<br>される「本人確認アプリ」と称するこ                                                             | kを指<br>配信<br>マプリ                                                  |                                                       | はじめに                                                                     |
| ケーションでまって 初約半サービー                                                                                                    | -4412                                                             |                                                       | 本アプリは、長野県南牧村 住民アプリ<br>「みなみまきパスポート」の<br>すべての機能を使うために必要な<br>「本人確認」を実施するための |
|                                                                                                    |                                                                   |                                                       | アプリケーションです                                                               |
| 画面の案内に従って次へ                                                                                                    | <br>】をタップしま                                                       | <sub>: و</sub>                                        | 次へ                                                                       |
| く 戻る                                                                                                    | く 戻る                                                              |                                                       | く 戻る                                                                     |
|                                                                                                    | <b>マイナン</b> /<br>本人確                                              | (一カードによる<br>認手続き方法                                    | マイナンバーカードによる<br>本人確認手続き方法                                                |
|                                                                                                    | マイナンバーカ<br>英数 1<br>署名用電子証明                                        | STEP<br>1<br>-ド発行時に登録された<br>#6~16ケタの<br>B/(スワードを入力します | STEP<br>2<br>マイナンバーカードのICチップの上に<br>スマートフォンを重ねます                          |
| マイナンバーカードを<br>ご用意ください<br>本人確認のために、                                                                                                    | 署名用電:<br>()<br>()<br>()<br>()<br>()<br>()<br>()<br>()<br>()<br>() | 子証明書 暗証番号                                             |                                                                          |
| マイナンバーカードが必要とたりますので                                                                                                    |                                                                   | <u>.</u>                                              |                                                                          |
| マイナンバーカードが必要となりますので、<br>あらかじめご用意ください                                                                                                    | 5回連載 章明書                                                          | を<br>でパスワードを開立えると<br>がロックされてしまいます                     | お持ちのスマートフォンによって<br>カードの張取位置が異なります                                        |
| マイナンバーカードが必要となりますので、<br>あらかじめご用意ください                                                                                                    | 5回速用 5回通用                                                         | をアバスワードを開立えると<br>がロックされてしまいます                         | お持ちのスマートフォンによって     カードの語取位置が異なります                                       |

マイナンバーカード発行時に登録された英数字 6~16 ケタのパスワードを入力します。 入力した文字は ●●●●●● と表示されますが、 ○ をタップすると内容が確認できます。

をタップします。 正しいパスワードを入力したら、 次へ 読み取るをタップします。 く 戻る マイナンバーカードをご使用のスマートフォン の IC チップの上に重ねます。 パスワードの入力 Point マイナンバーカード発行時に登録された IC チップの位置はお持ちの機種により異なる 英数字6~16ケタの 場合があります。 パスワードを入力してください。 バスワード入力を5回連続で間違えるとロックされて く 戻る しまいます。パスワード入力時はしっかりと確認し て入力してください。 マイナンバーカードのICチップの上に パスワード(英数字混在6~16ケタ) スマートフォンを重ねてください 0 ..... 次へ お持ちのスマートフォンによって カードの読取位置が異なります 本人確認完了! 読み取る ご協力いただきありがとうございました 本人確認が完了しました 本人確認が成功すると、 長野県南牧村 住民アプリ 「みなみまきパスポート」の 本人確認完了!と表示されます。 すべての機能をご利用いただけます 失敗した場合は、再度実施します。 みなみまきパスポートへ をタップします。 みなみまきパスポートへ 🥕

お知らせ配信を希望する地域を選択します。配信希望地域は複数チェックできます。

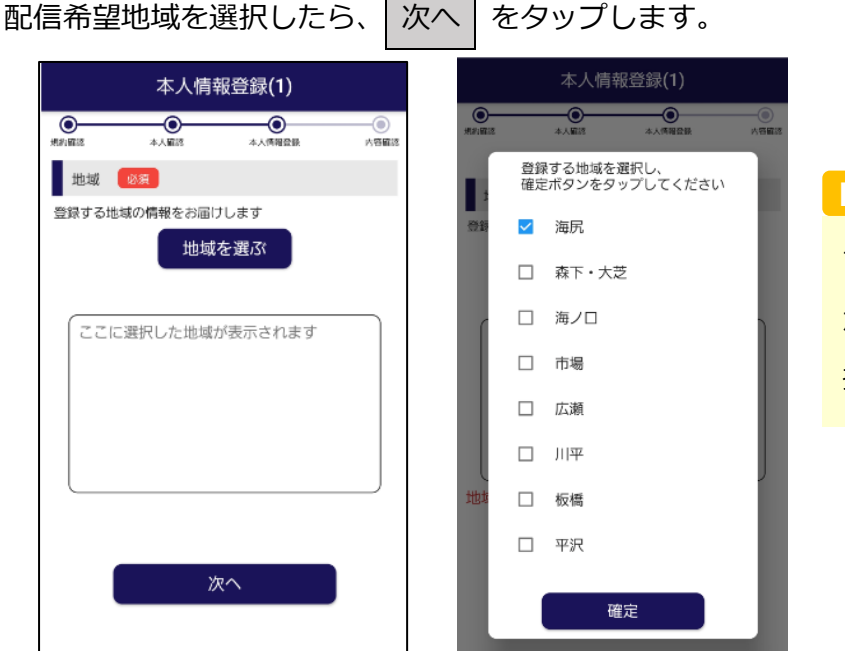

Point

マイナンバーカードの住所 から該当する地域が自動選 択されます。

### 4 本人確認を行わずに利用する。

次へ

本人確認を行わずに利用する場合は、本人確認画面で 本人確認しない をタップします。 本人情報登録画面が表示されます。 ニックネームと配信希望地域を選択したら、 次へ をタップします。 本人情報登録(1) 0--0--0 本人編終 本人情報登録 内容解除 ① ニックネームを登録します。(必須) (1) ニックネーム 🛛 🕺 お知らせ配信を希望する地域を選択します。 2 地域 123頁 配信希望地域は複数チェックできます。 登録する地域の情報をお届けします 地域を選ぶ ここに選択した地域が表示されます

### 5 利用者登録内容を確認し、利用を開始する。

登録する内容を確認し、 利用開始 をタップします。

住民アプリのトップメニュー画面が表示されます。

| ÷          | ł     | 登録内            | 容確認                   |      |
|------------|-------|----------------|-----------------------|------|
| ()<br>規約羅送 | */··· | )<br>認<br>容を確認 | ●<br>*人情報登録<br>ひてください | 人容確認 |
| ₿₳         | 人情報   |                |                       |      |
| 居住地        | 域     | 海历             |                       | ]    |
|            | 戻る    |                | 利用開始                  |      |
|            |       |                |                       |      |
|            |       |                |                       |      |
|            |       |                |                       |      |

### Point

マイナンバーカードによる本人確認を 行っていない場合は、ニックネームが 表示されます。

# 第2章 住民アプリを利用する

# 201 トップ画面

アプリケーションを起動すると、各機能を利用するためのトップ画面が表示されます。

処理手順

#### 1 トップ画面より各機能を利用します。

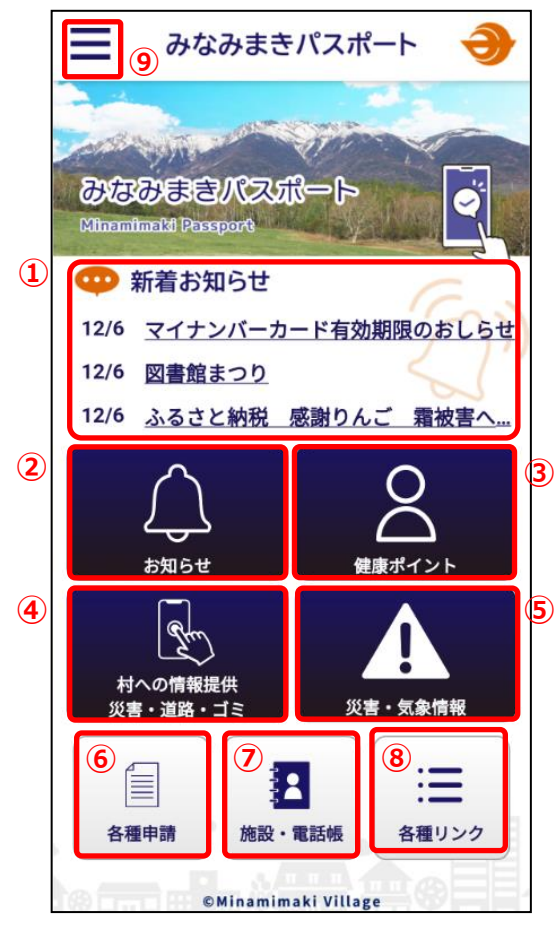

- 南牧村から配信されたお知らせ(新着3件)が 表示されます。タップすることで、詳細情報を確認 することができます。
- ② お知らせ
   南牧村から配信されたお知らせを確認します。
- ③ 健康ポイント ご自身の健康ポイントと健康診断結果を確認します。
- ④ 村への情報提供 災害・道路・ゴミ
   災害関連情報や道路破損、不法投棄などのくらしの
   課題を村へ情報提供します。
- ⑤ 災害・気象情報
   現在地周辺の雨量と川の水位を確認します。
- ⑥ 各種申請引っ越しの手続きなどの各種申請を行います。
- ⑦ 施設・電話帳

南牧村の施設情報を確認します。

- ⑧ 各種リンクカテゴリ毎に各種関連サイトを確認します。
- ⑨ オプションメニュー利用者情報の修正や機種変更設定などを行います。

# 202 お知らせ

南牧村から配信されたお知らせを確認します。

処理手順

### 1 お知らせ一覧画面

トップ画面より、お知らせをタップします。

本人情報登録画面で配信希望地域にチェックを付けたお知らせが表示されます。

| ← お知らせ                                        |   |                                               |
|-----------------------------------------------|---|-----------------------------------------------|
| マイナンバーカード有効期限のおしらせ<br>配信日: 2023/12/6          | > | 確認したいお知らせをタップします。<br>詳細な内容を確認することができます。       |
| 図書館まつり<br>配信日: 2023/12/6                      | > |                                               |
| オミクロン株対応新型コロナワクチン接<br>種について<br>配信日: 2023/12/6 | > | <ol> <li>登録</li> <li>図書館まつり</li> </ol>        |
| <b>1カテゴリテスト</b><br>配信日: 2023/12/4             | > | ダ ツイート () シェアする                               |
| <b>河川水位、大雨注意</b><br>配信日: 2023/11/30           | > | 皆さんお誘いあわせの上、ご参加ください。<br>期間                    |
| <b>tesuto</b><br>配信日: 2023/11/29              | > | 2023/12/6(水)~2023/12/24(日)<br>場所              |
| <b>テスト雨量</b><br>配信日: 2023/11/28               | > | 地図を見る                                         |
| <b>テスト雨量</b><br>配信日: 2023/11/28               | > | 詳細はこちら<br>https://www.minamimakimura.jp/main/ |
| <b>市</b><br>ホーム 戻る                            |   | お問い合わせ先                                       |
|                                               |   | お問合せ先: 観光課                                    |
|                                               |   | 電話番号: 0901111111                              |

電話をする

### 2 お知らせ詳細画面

お知らせ一覧画面より、確認したいお知らせをタップし、詳細情報を確認します。

|   | ← お知らせ                                      |
|---|---------------------------------------------|
|   | () 登録                                       |
|   | 図書館まつり                                      |
| 1 | y ツイート のシェアする C LINEで送る Google Calendar     |
|   | 内容                                          |
|   | 今年も恒例の図書館まつりを開催します。<br>皆さんお誘いあわせの上、ご参加ください。 |
|   | 期間                                          |
|   | 2023/12/6(水)~2023/12/24(日)                  |
|   | 場所                                          |
|   | 公民会                                         |
|   | ② 地図を見る                                     |
|   | 詳細はこちら                                      |
|   | https://www.minamimakimura.jp/main/         |
|   | お問い合わせ先                                     |
|   | お問合せ先: 観光課                                  |
|   | 電話番号: 09011111111                           |
|   | ③ 電話をする                                     |

① お知らせ内容を各種 SNS へ投稿します。

- ・Twitter:タイトル、内容、詳細 URL
- ・Facebook:詳細 URL
- ・LINE: タイトル、内容、詳細 URL
- GoogleCalender:タイトル、内容、詳細 URL
   ※期間が設定されている場合は設定します。
- ③ 住民アプリの管理サイトで電話番号を登録した 場合、スマートフォン機能で電話をかけることが できます。

### 3 マイナンバーカードの有効期限切れが迫っているお知らせ通知

マイナンバーカードによる本人確認を実施ている南牧村在住の住民に対して、マイナンバーカードの有効期限の1カ月前と1週間前に自動で更新勧奨のお知らせが届きます。

| ÷             | お知らせ                                    |              |       |
|---------------|-----------------------------------------|--------------|-------|
|               |                                         | (1) 登録       | Point |
| বন            | 「ナンバーカード有効期限のおし                         | -6t          | マイナ   |
| 19 11-        | LINE77#Z                                | nde Calendar | なたでも  |
| 内容            |                                         | - Core rudi  | カードの  |
| マイナン/         | バーカードの有効期限があと7日にな<br>キンバーカードをお持ちのうえ、 窓口 | りまし          | されませ  |
| に。マイフ<br>手続きを | テンハーカートをお持ちのうえ、志口<br>してください。            | 山こと更相        |       |

#### 4 災害・気象サービスからのお知らせ確認

災害・気象サービスからは2種類のお知らせを配信することができます。

1. 水位、雨量が一定の基準値を超えた場合の自動プッシュ通知

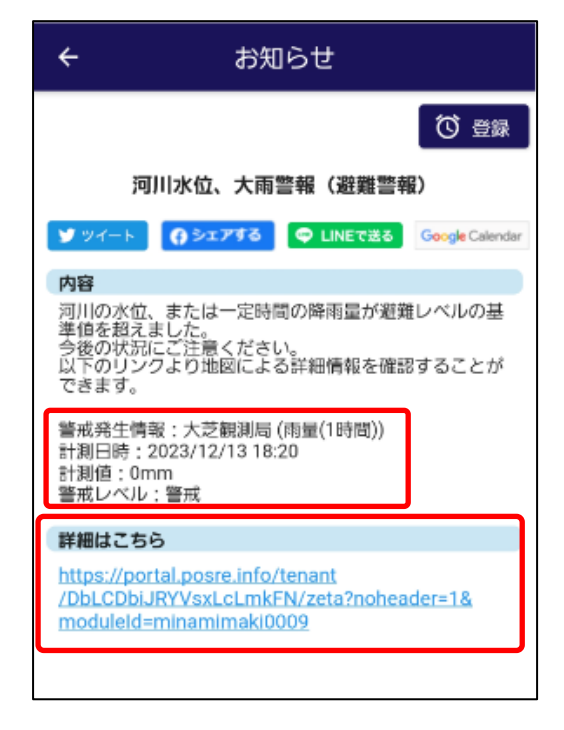

水位、雨量が一定の基準値を超えたセンサー 情報、または雨量観測所の情報と計測値、警 戒レベルが通知されます。

詳細はこちら の URL より、 観測地点の地図を表示することができます。 地図では水位や雨量の推移をグラフで確認す ることもできます。

2. 災害時などに被災状況の投稿を住民に呼びかける通知

| ← お知らせ                                         | 住民アプリの管理サイトから投稿カテゴリを                      |
|------------------------------------------------|-------------------------------------------|
| 〇〇 登録                                          | 指定してお知らせを配信した場合、お知らせ                      |
| 被災状況を投稿してください                                  | 詳細画面に   投稿する   が表示されます。                   |
| ▼ ッイート ♀ LINEで送る Google Calendar<br>投稿する<br>内容 | 投稿する をタップして投稿します。<br>この場合、指定されたカテゴリは変更できま |
| 被災状況について、<br>写真、地図位置を添えて投稿をお願いします。             | せん。                                       |
|                                                | ← くらしの協創プラットフォーム                          |
|                                                | 村への情報提供                                   |
| ※投稿を呼びかけるお知らせの投稿方                              | う法は カテゴリ 🞯                                |
| 「住民アプリ(みなみまきパスポート                              | <ul> <li>&gt;) 災害情報</li> </ul>            |
| 管理サイト編」をご確認ください。                               | 内容 💋                                      |

←

🎔 ツイート

内容

ての概要

2

### 5 お知らせ情報のリマインダー登録

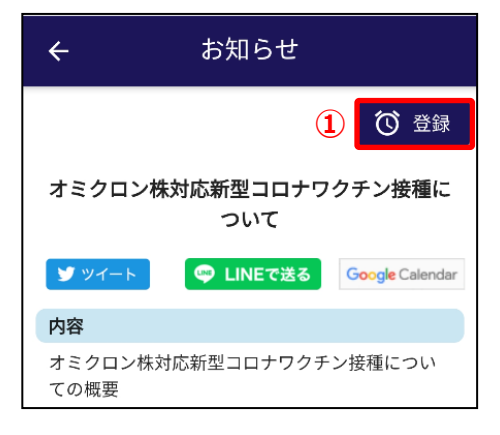

お知らせ

オミクロン株対応新型コロナワクチン接種に ついて

お知らせ日時入力

オミクロン株対応新型コロナワクチン接種につい

🥶 LINEで送る Google Calendar

お知らせ日時:2023年 12月 8日 11時 25分

3 ③ 登録解除

お知らせ情報をリマインダーに登録できます。
 日時を指定してご利用のスマートフォンへ
 お知らせ内容をプッシュ通知する機能です。

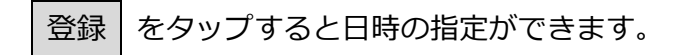

- タイトルの下のお知らせ日時入力をタップ すると、通知する日時を指定できます。
- リマインダー登録を解除するには
   登録解除
   をタップします。

指定した日時にプッシュ通知が届きます。

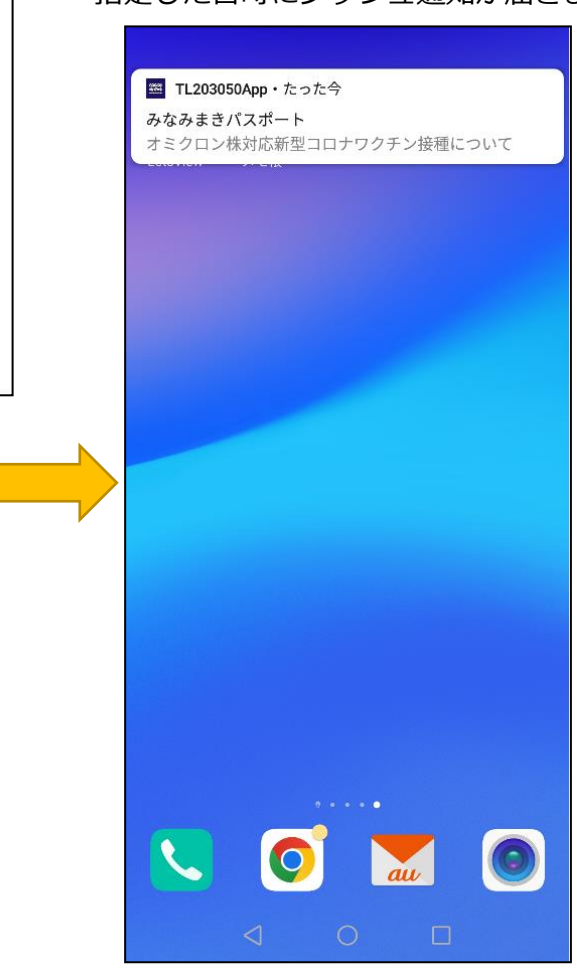

20

ホーム

戻る

#### 203 健康ポイント ご自身の健康ポイントと健康診断の結果を確認することができます。 役場に来庁し、ご自身の利用者 ID をバーコードで読み取ったり、イベント会場で配布された QR コードを読み取って健康ポイントを受け取ることができます。 処理手順 健康ポイントトップ画面 1 トップ画面より、 健康ポイント をタップします。 健康づくりポイント C $\leftarrow$ (1) 結果を見る より、健診結果を確認します。 ご自身で目標を決めて健康づくりに取り 組み、その結果に基づきポイントが貯ま ります。項目ごとに景品をプレゼント! 一覧より該当する年度を変更します。 $(\mathbf{1})$ 健康診断の結果 結果を見る 当年度が初期表示されます。 あなたのポイント 2023年度 ③ 事業名称と住民アプリ利用者の保有ポイントが表 健康づくりチャ レンジ 3 4 示されます。 健診・検診受診 ④ ポイント制ではなく達成したかどうかの事業で 3 P は、達成している場合はピンク、達成していない ポイントをもらう 場合はグレーのチェックマークが表示されます。 5 6 QRコード読み取り QRコード表示 (5) QR コードを表示 をタップすると、 ご自身の利用者番号を QR コードで表示します。 OR コード読み取り をタップすると、 (6) A 4 QR コード読み取り画面が表示されます。

イベント会場等で配布した OR コードを読み取っ て健康ポイントを受け取ります。

#### 21

### 2 健診結果の確認をする

健康ポイントトップ画面より、 結果を見る を

タップします。健診結果確認画面が表示されます。

直近3回分の結果が左から最新>前回>前々回の順に表示されます。

| ← 健康づく                              | りポイント 🕝                             |         |         | ÷                  | 健            | 診約        | 吉果          |              |               |
|-------------------------------------|-------------------------------------|---------|---------|--------------------|--------------|-----------|-------------|--------------|---------------|
| ご自身で目標を決め<br>組み、その結果に基<br>ります。項目ごとに | て健康づくりに取り<br>づきポイントが貯ま<br>景品をプレゼント! |         | 直       | 近3回分の健             | 診結果          | が表        | 示され         | ます           | 0             |
| 健康診断の結果                             | ■ 結果を見る                             |         | *1<br>結 | 建診結果は受診<br>果の反映に時  | ◎機関カ<br>間を要  | から)<br>する | 連携さ;<br>場合が | れるフ<br>゙あり   | とめ、健<br>ます。   |
| あなたのポイント                            | 2023年度 🔻                            |         | (       |                    |              |           |             | 面新           | 0.003/1       |
| 健診・検診受診                             | 健康づくりチャ<br>レンジ                      |         |         | ジ前回に出<br>☆前回に出     | ℃べて低<br>℃べて上 | 下し<br>昇し  | ていま         | 更新<br>す<br>す | 1 2023/1      |
| 3 P                                 |                                     |         |         | 項目                 | 最新           | f         | 前回          | ו            | 前々回           |
| ポイントをもらう                            |                                     |         |         | 受診日                | 201<br>10.3  | 8         | 201<br>10.2 | 7            | 2016<br>10.24 |
|                                     |                                     |         |         | 受診日年齢              | 61蒝          | Z         | 60蒝         | ۶.           | 59歲           |
| [000]                               |                                     |         |         | 身長(cm)             | 164.0        | *         | 164.        | .3           | 164.3         |
| •                                   |                                     |         |         | 体重(kg)             | 61.0         | *         | 59.5        | *            | 60.2          |
| <b>田</b><br>ホーム                     | 戻る                                  |         |         | BMI                | 22.7         | *         | 22.0        | *            | 22.3          |
|                                     | Point                               |         |         | 腹囲(cm)             | 76.7         | *         | 82.0        | *            | 83.3          |
|                                     | 前回に比べて                              | 氐下した場合は |         | 血圧 (収縮期)<br>(mmHg) | 113          | *         | 126         | *            | 132           |
|                                     | 下青矢印、上                              | 昇した場合は上 |         | 血圧 (拡張期)<br>(mmHg) | 74           | *         | 78          | *            | 77            |
|                                     | 赤矢印が表示さ                             | されます。   |         | 中性脂肪(mg/<br>dl)    | 95           | *         | 108         | *            | 118           |
|                                     |                                     |         |         | <b>キ</b> ホーム       |              |           |             | +            | 2             |
|                                     |                                     |         |         | .,                 |              |           |             |              |               |

### 3 健康ポイントの保有状況、インセンティブ達成状況を確認する

あなたのポイントより、対象事業をタップします。

< 20~74歳の場合 >

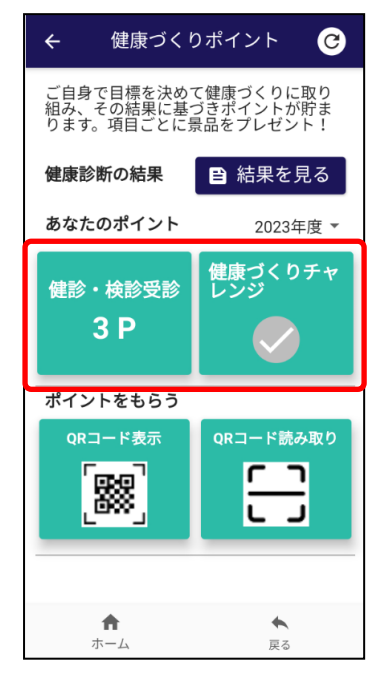

< 75歳~の場合>

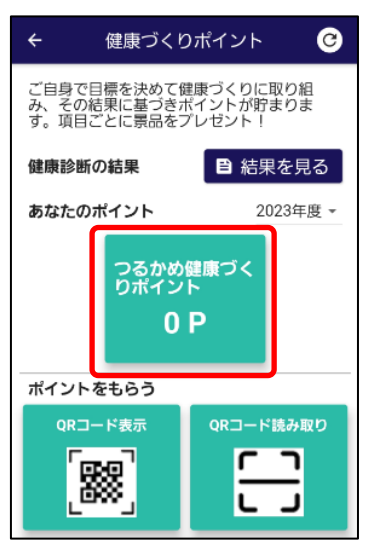

| ← 健康づくりポイント                                        |                         |  |  |  |  |  |
|----------------------------------------------------|-------------------------|--|--|--|--|--|
| 健診・検診受診等<br>健診受診は必須です。合計<br>ましたら、ゴミ袋またはウ<br>し上げます。 | -5ボイント分貯まり<br>2エストポーチを差 |  |  |  |  |  |
| 5ポイント                                              | 1                       |  |  |  |  |  |
| ( / 達成 )                                           | 受領                      |  |  |  |  |  |
| 現在のポイント                                            | 2                       |  |  |  |  |  |
| 健診・検診                                              | 受診等                     |  |  |  |  |  |
| 5 P                                                |                         |  |  |  |  |  |
| 達成                                                 | 3                       |  |  |  |  |  |
| 健診受診:3P                                            | 2023年12月11日             |  |  |  |  |  |
| 大腸検診:1P                                            | 2023年12月11日             |  |  |  |  |  |
| 前立腺がん検診:1P                                         | 2023年12月11日             |  |  |  |  |  |
| 未達成                                                |                         |  |  |  |  |  |
| 結果説明会(2P):2P<br>年度末年齢20~39歳                        |                         |  |  |  |  |  |
| 結果説明会(1P) : 1P                                     |                         |  |  |  |  |  |
| •                                                  | *                       |  |  |  |  |  |

- 設定した達成ポイン ト毎に達成状況、プ レゼント受領状況が 表示されます。
- ② 現在の保有ポイント が表示されます。
- ③ 達成欄
   健康ポイントを取得
   した項目と取得日が
   表示されます。

```
未達成欄
取得していない項目
が表示されます。
※項目をまとめるグ
ループ設定がある場
合は、まとめて表示
されます。
```

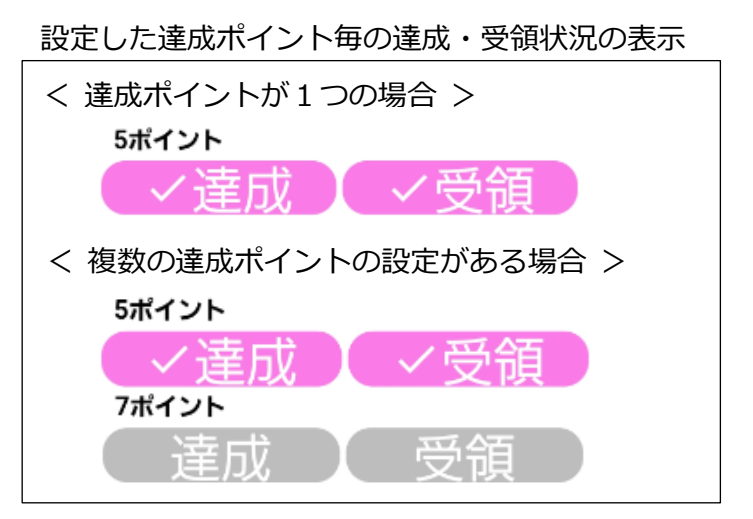

### 4 QR コードを表示する

住民アプリ(みなみまきパスポート)管理サイト編

-

~ 第3章 301 健康ポイント付与・贈呈 ~ より、

住民アプリのバーコードを読み取ることで利用者を特定することができます。

| ポイントをもらうより、 QR コ-                                              | -ド表示 を | をタップします。         |   |
|----------------------------------------------------------------|--------|------------------|---|
| ← 健康づくりポイント 🕑                                                  |        | ← 健康づくりポイント      |   |
| ご自身で目標を決めて健康づくりに取り<br>組み、その結果に基づきポイントが貯ま<br>ります。項目ごとに景品をプレゼント! |        |                  |   |
| 健康診断の結果 📔 結果を見る                                                |        | QRコード            |   |
| <b>あなたのポイント</b> 2023年度 マ                                       |        |                  |   |
| 健康づくりチャ<br>健診・検診受診 レンジ                                         |        |                  |   |
| 3 P 🔗                                                          |        | ∎≆∎              |   |
| ポイントをもらう                                                       |        | <b>206-60C</b> 2 |   |
| QRコード表示<br>QRコード読み取り                                           |        |                  |   |
| ↑<br>ホーム                                                       |        | 利用者番号:10000      | 2 |
|                                                                |        |                  |   |
|                                                                |        | ↑ ◆<br>ホーム 戻る    |   |

< 住民アプリ 管理サイト >

表示した QR コードは管理サイトで読み取ることで利用者を特定することができます。

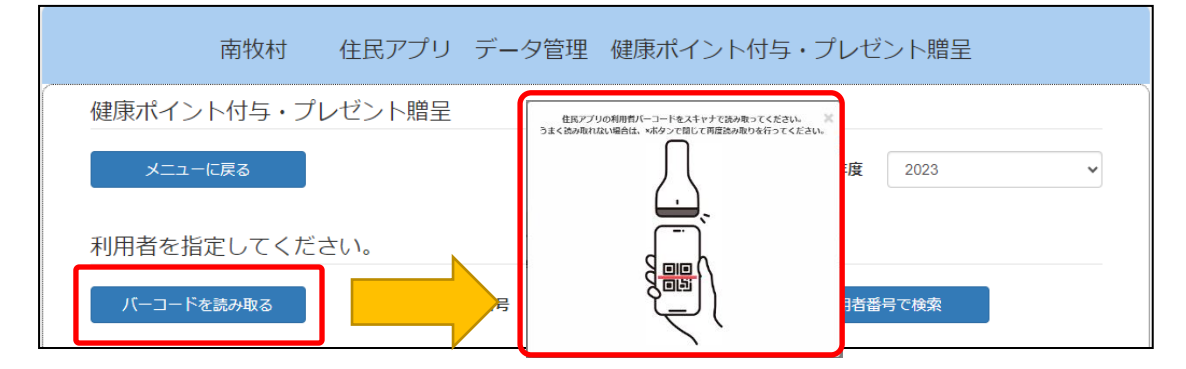

#### 5 QR コードを読み取って健康ポイントを受け取る

住民アプリ(みなみまきパスポート)管理サイト編

~ 第3章 302 ポイント付与 QR コード作成 より、

イベント会場等で配布した QR コードを読み取ることで、健康ポイントを受け取ります。

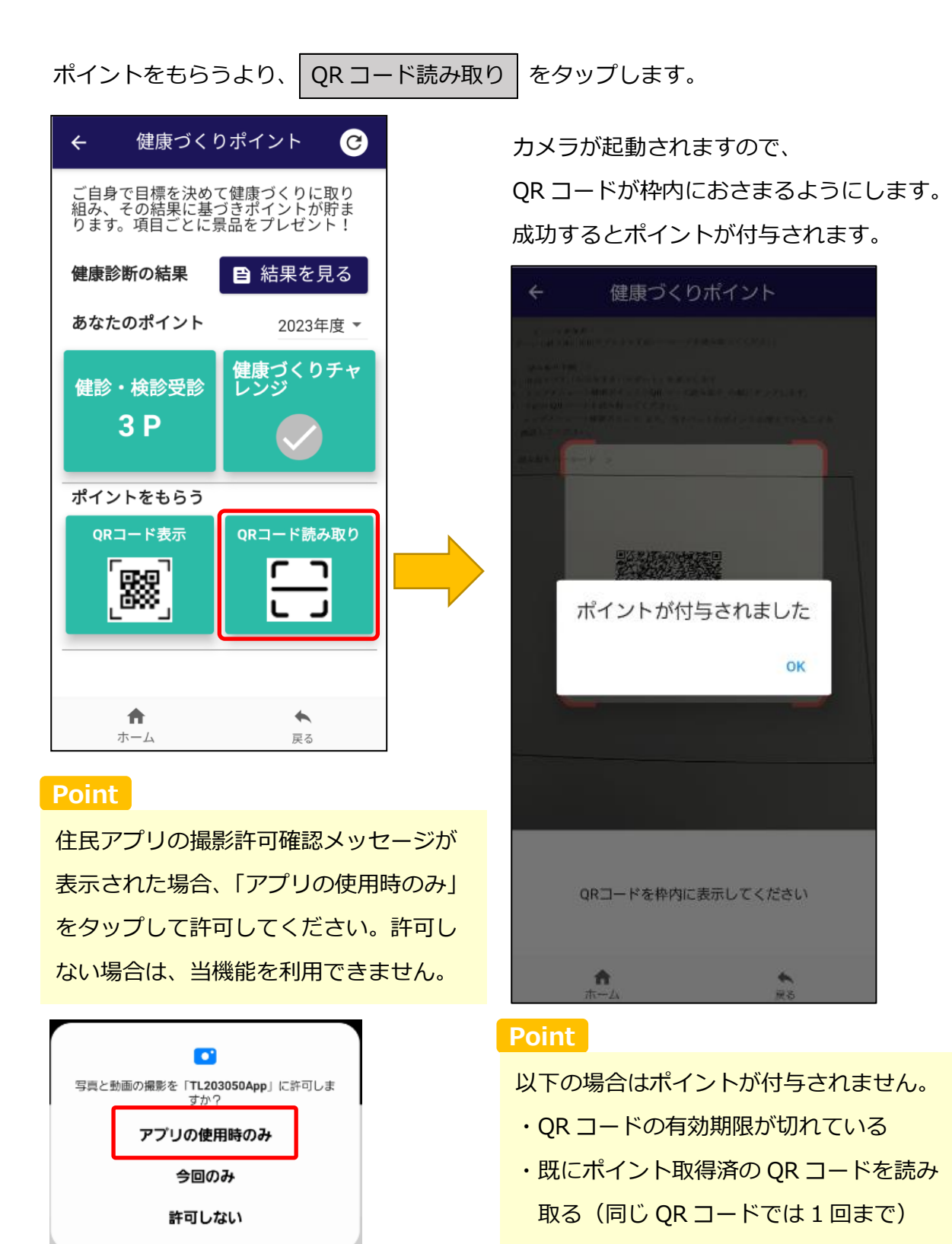

# 204 村への情報提供 災害・道路・ゴミ

災害情報、道路の破損状況、不法投棄などのくらしの課題を村へ投稿します。 課題内容に加え、写真や位置情報を添付して投稿することができます。

処理手順

### 1 投稿一覧画面

| トップ画面より、                                                                                                    | 村への情報提供災害                                                                                                    | 言・道路 | ・ゴミ                                                                                                  | をタップします。                                                                                       |
|----------------------------------------------------------------------------------------------------|----------------------------------------------------------------------------------------------------|------|----------------------------------------------------------------------------------------------------|------------------------------------------------------------------------------------------------|
| <ul> <li>く くらしの協</li> <li>災害情報、道路の破損</li> <li>縦提供する内容があり<br/>お知らせくたい。な</li> <li>として職員が平日の関<br/>報などの緊急を要する</li> <li>投稿に加え、南牧村役</li> <li>もあわせてお願いしま</li> <li>①</li> <li>(1)</li> <li>(2)</li> </ul> | お、くり育業は32年代、火害<br>副プラットフォーム<br>戦状況、不法投業情報等、村へら<br>ましたら、投稿するボタンよ<br>なお、投稿内容については、原<br>一時間に確認するため、災害<br>情報については、本アプリでし<br>場へ電話0267-96-2211での通<br>ます。                                                                                                    |      | <ul> <li>ジョン</li> <li>ジョン</li> <li>ジョン</li> <li>リン</li> <li>い前に</li> <li>れます</li> <li>一覧を</li> </ul> | 」をタッフしより。<br>道路・ゴミ情報を村へ投稿します。<br>こ投稿した内容が新しい順に一覧表示さ<br>す。<br>をタップして投稿内容を確認します。                 |
| <b>道路破損 20231</b><br>投稿日:2023年12月<br><b>災害情報 20231</b><br>投稿日:2023年12月                                                                                                    | 2112004<br>11⊟<br>2111954<br>11⊟                                                                                                    |      | Point<br>住民が<br>信サー<br>されま<br>レ)」の                                                                   | 「投稿した内容はむらの情報集約・発<br>・ビス「PosRe™(ポスレ)」で管理<br>す。操作方法は「PosRe™(ポス<br>のマニュアルをご確認ください。               |
| *<br>ホーム<br>住民の皆様から寄せ<br>いて、ご確認いただの<br>対応者                                                                                                    | Example 2     Example 2     Exampl | ,    | Point<br>「Posl<br>稿を基<br>ポート<br>公開さ                                                                  | Re™ (ポスレ)」では住民からの投<br>にした課題を作成し、対応状況をレ<br>、として公開することができます。<br>れたレポートがある場合、<br>状況を確認する が表示されます。 |

2 災害情報、道路の破損状況、不法投棄などを村へ投稿する

|                      | 投稿一覧                                                      | 画面より、                              | 投稿する                                 | をタッ | ップします。                                                                                                    |
|----------------------|-----------------------------------------------------------|------------------------------------|--------------------------------------|-----|----------------------------------------------------------------------------------------------------|
|                      |                                                           | らしの技創プ=                            |                                      |     | ① カテゴリを選択します。※必須項目                                                                                                    |
|                      |                                                           | うしい励剧ノノ                            | /9F/}-A                              |     | カテゴリ : 災害情報、道路破損、不法投棄                                                                                                    |
|                      |                                                           | <u>村への情</u> 望                      | 報提供                                  | _   | ② 内容を入力します。※必須項目、最大 500 文字                                                                                                    |
| 1                    | カテゴリ                                                      | 必須                                 |                                      | ·   | ③カメラで撮影し、写真を添付します。                                                                                                    |
|                      | 内容                                                        | 必須                                 |                                      |     | <ul><li>④ スマホ端末内に保存してある写真を添付します。</li><li>※写真は任意で④⑤合わせて最大2枚まで添付可能</li></ul>                                                              |
| 2                    | 写真                                                        | 任意                                 |                                      |     | <ul> <li>⑤ 位置情報を地図から指定します。※任意指定</li> <li>地図から指定する をタップすると、Googleの</li> <li>地図が表示され、位置を指定します。</li> <li>最初に表示したときは、現在地が表示されます。</li> </ul> |
| 3                    | 位置情報                                                      | ( <u>f</u> x)                      |                                      |     | <ul> <li>⑥ 利用規約はこちら をタップすると、利用規約を</li> <li>記載した Web サイトが表示されます。</li> <li>「利用規約を確認し、同意しました」</li> </ul>                                   |
| <b>5</b><br><b>6</b> | <ul> <li>・ 地図か</li> <li>・ 利用規約</li> <li>・ 利用規約</li> </ul> | ら指定する<br><u>はこちら</u><br>現約を確認し、    | 同意しました。                              | ]   | <ul> <li>チェックを入れると、送信ボタンが押せるように</li> <li>なります。</li> <li>⑦ 必要な項目を入力し、送信 をタップします。</li> </ul>                                              |
|                      | 7                                                         | 送信                                 |                                      |     | 通報内容を管理する「PosRe」へ通報内容が届き<br>ます。「PosRe」管理サイトで確認します。                                                                                      |
|                      | ホー<br><u>利用規約</u><br>✓ 利用規                                | -ム<br><u>はこちら</u><br>現約を確認し、<br>送信 | <ul><li>戻る</li><li>同意しました。</li></ul> |     | < 職員様が利用する通報管理サービス >  ・ ・ ・ ・ ・ ・ ・ ・ ・ ・ ・ ・ ・ ・ ・ ・ ・ ・ ・                                                                             |

### < 写真の添付方法 >

#### ■ カメラ撮影の場合、カメラマークをタップします。

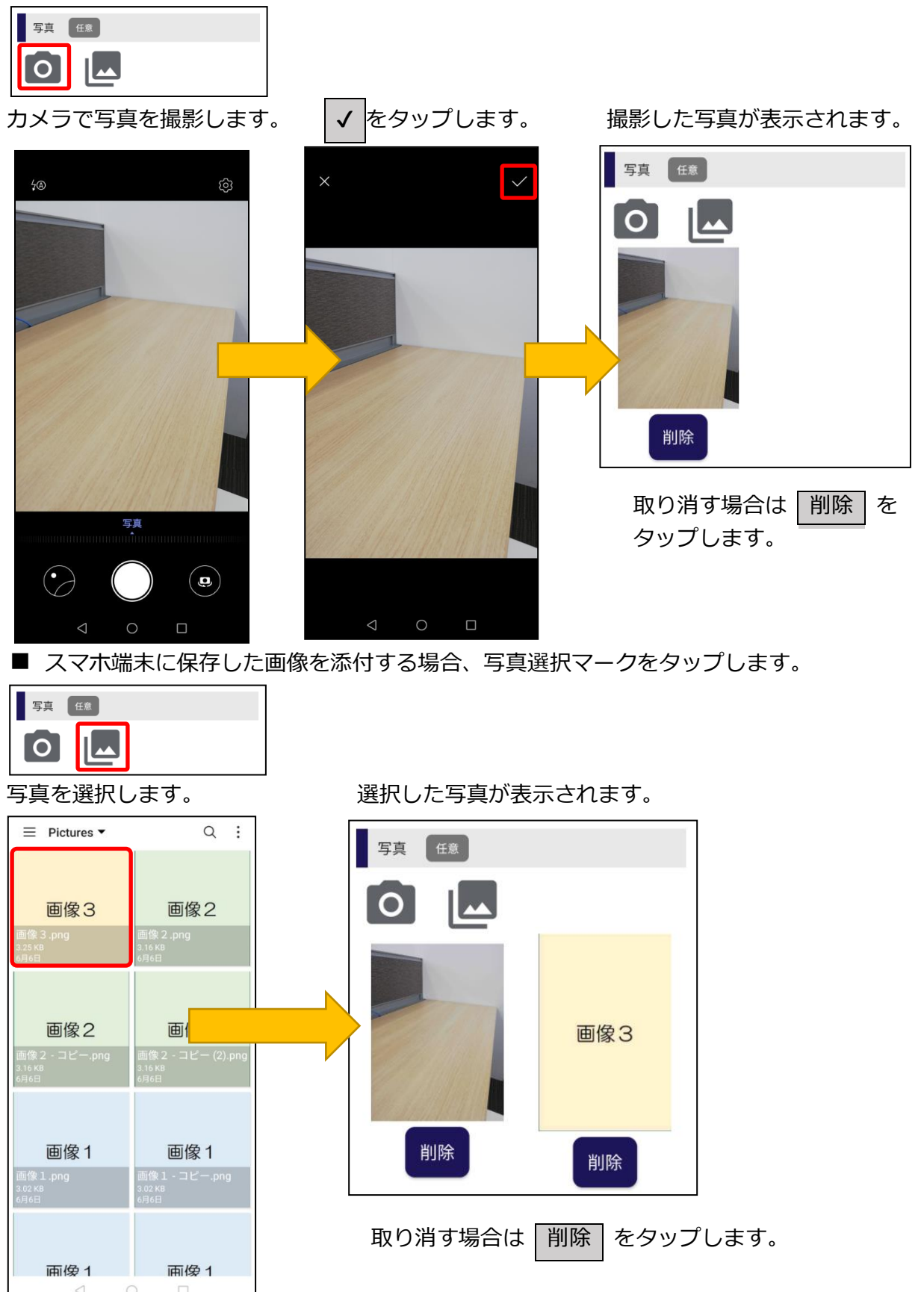

### < 位置の指定方法 >

■ 地図から指定するをタップします。

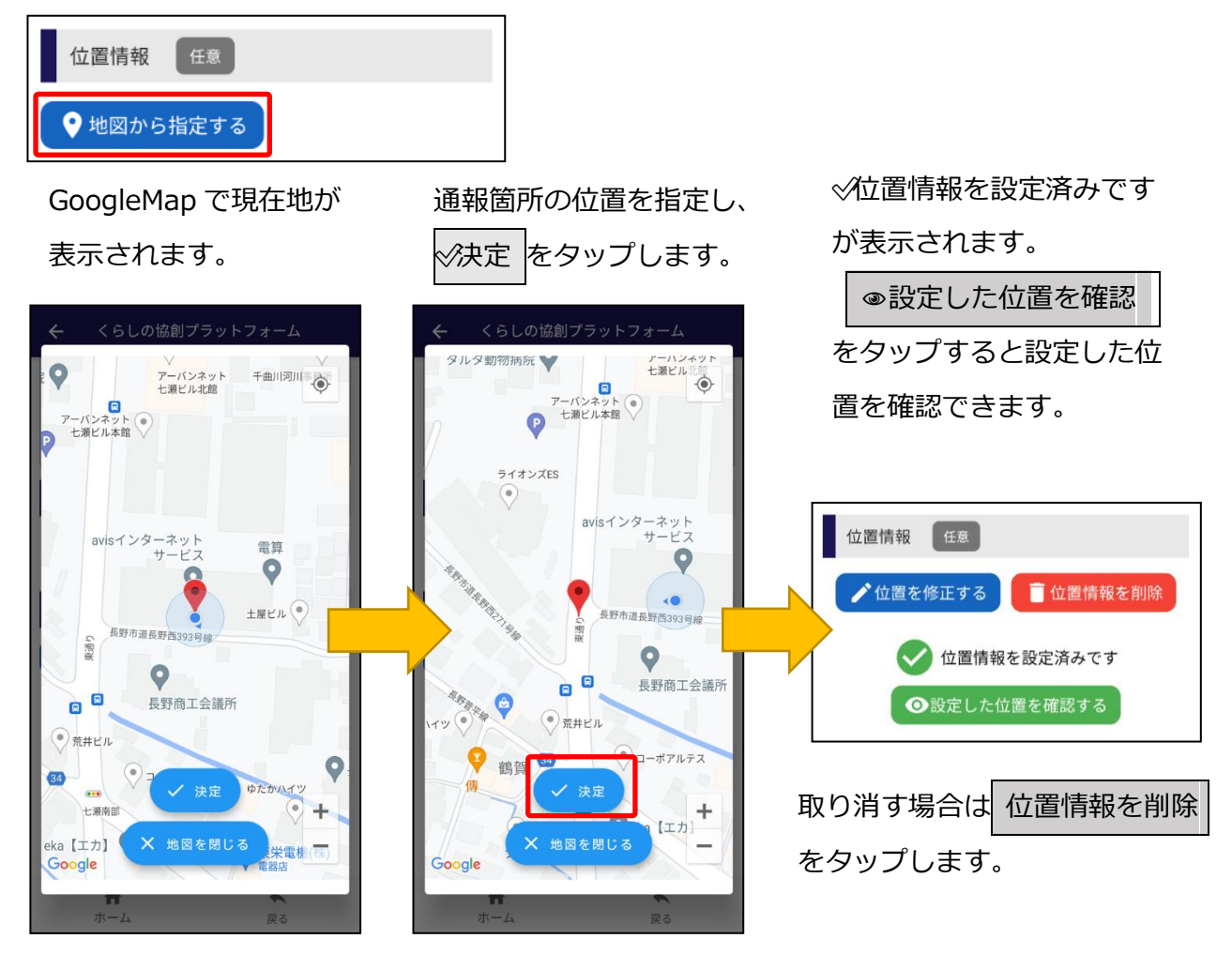

位置を指定した後で、変更する場合は、再度 位置を修正する をタップして変更します。

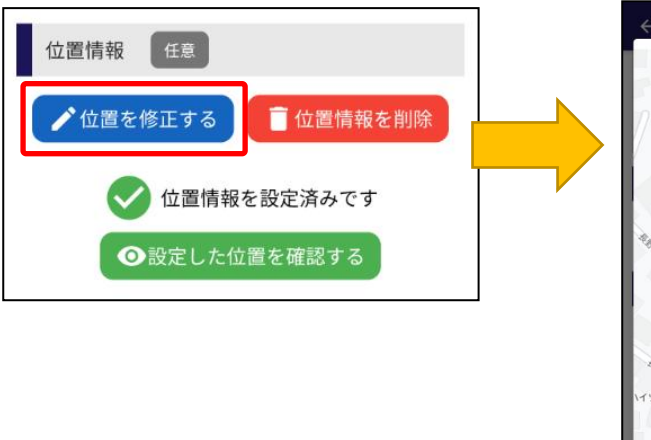

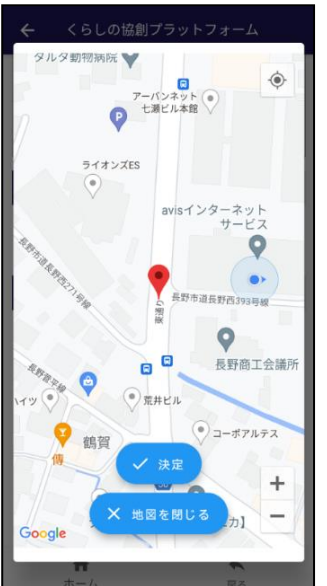

修正の場合、 前回指定した位置に ピンが立ちます。

## 205 災害・気象情報サービス

村の河川や用水路などの水位や雨量観測所の雨量の測定値を、地図でいつでも確認することが できます。水位や雨量の測定値が一定の基準値を超えた場合、自動的に住民アプリに警報のお 知らせがプッシュ通知されます。※この場合、職員様のシステム操作はありません。

#### 処理手順

#### 1 災害・気象センサー公開マップ

トップ画面より、 災害・気象情報 をタップします。

地図(GoogleMap)が表示され、村で設置した水位センサーや雨量観測所毎に計測した水位や 雨量が表示されます。

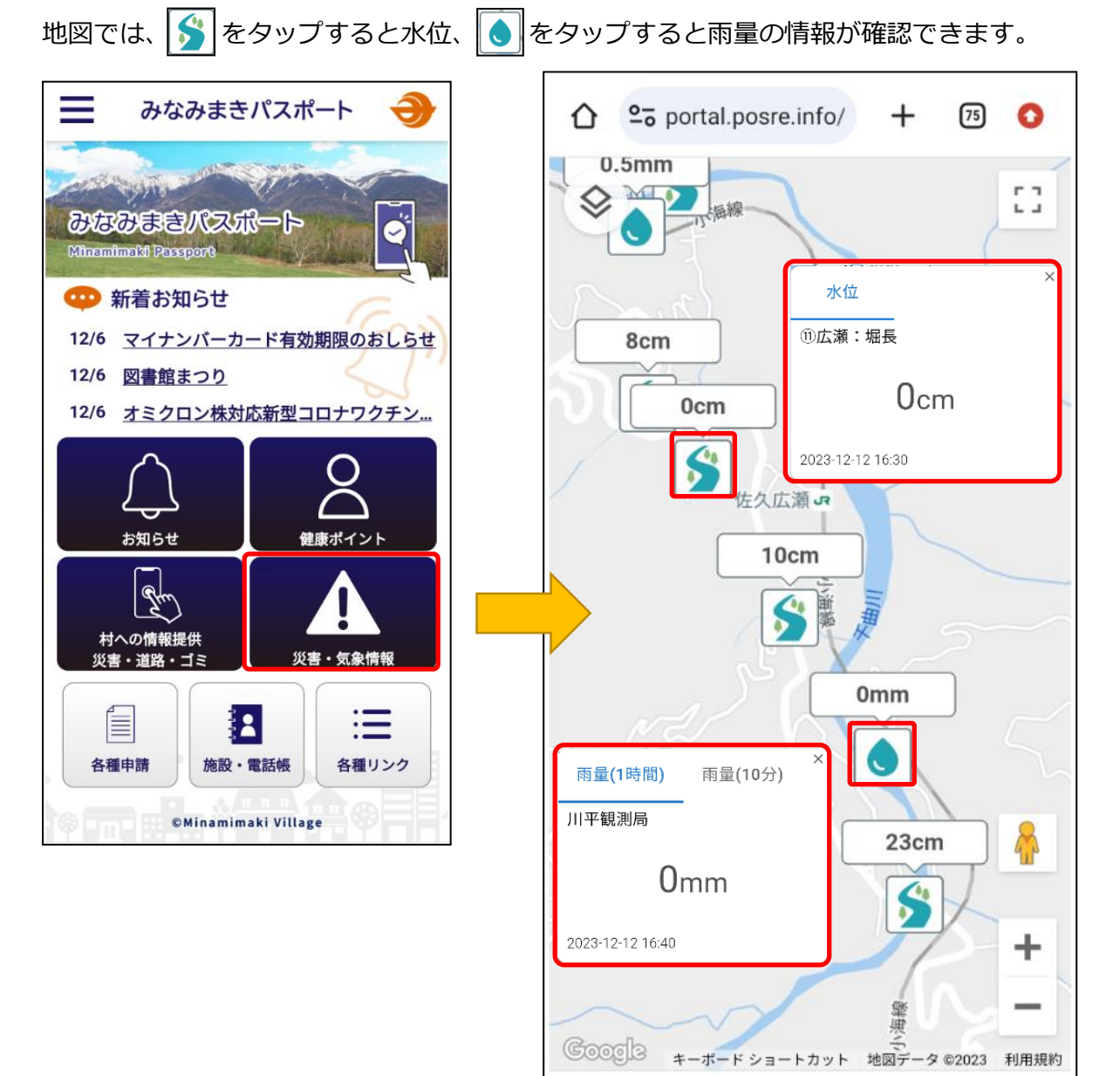

# 206 各種申請

お引っ越しの手続き(みなみまき申請アプリ)や各種オンライン手続き申請を行います。

処理手順

#### 1 各種申請画面

トップ画面より、各種申請をタップします。

|   | ← 各種申請                                                                                                    |
|---|----------------------------------------------------------------------------------------------------|
| 1 | 住所変更手続き事前入力                                                                                                    |
|   | 住所変更を伴う手続きについて、自宅等で事<br>前にスマートフォンから申請内容を入力する<br>ことができます。役場に来庁し、窓口でスマ<br>ートフォンより、入力した申請内容が入った<br>QRコードを見せることで、スムーズにお手<br>続きをすることができます。 |
| 2 | 手続きのオンライン申請<br>(ぴったりサービス)                                                                                                    |
|   | ぴったりサービスを利用して、妊娠の届出、<br>児童手当の手続き等がオンラインで申請でき<br>ます。市区町村から南牧村を選択し、カテゴ<br>リを指定してお手続きにお進みください。                                           |
| 3 | ながの電子申請サービス                                                                                                    |
|   | ながの電子申請サービスは、インターネット<br>を利用して、自宅のパソコンやスマートフォ<br>ンから原則として24時間、申請・届出を行<br>うことができるサービスです。                                                |
|   | ↑<br>ホーム 戻る                                                                                                    |

- ① 住所変更手続きの事前入力を行います。
- ぴったりサービスによる手続きをします。
   ぴったりサービス申請サイトを表示します。
- ③ ながの電子申請サービスより各種申請・届出を行 います。

ながの電子申請センターのサイトを表示します。

各種申請画面より、住所変更手続き事前入力をタップします。

ここでは、別アプリである「みなみまき申請アプリ」による住所変更を伴う手続き(転入、 輸出、転居)について、自宅等で事前にスマートフォンから申請内容を入力することができ ます。入力した内容を窓口に提示することで、スムーズに手続きを行うことができます。

| ← 住所変更手続き事前入力                                                                                                    | 手続き内容を入力するをタップします。                                                                                        |
|----------------------------------------------------------------------------------------------------|----------------------------------------------------------------------------------------------------|
| サービスの概要<br>住所変更を伴う手続き(転入、転出、転<br>居)について、自宅等で事前にスマートフ<br>オンから申請内容を入力することができま<br>す。役場に来庁し、入力した申請内容が入<br>ったQRコードを窓口で見せることで、スム<br>ーズにお手続きをすることができます。                                                                                  | 「みなみまき申請アプリ」が起動します。<br>「「「」」で「」」が起動します。<br>「「」」で「」」で「」」が起動します。<br>「「」」では「」」では「」」では「」」では「」」では「」」では「」」では「」」 |
| <ol> <li>マイナンバーカードをご準備いただく<br/>と、住所や氏名の入力の手間が省けます。マ<br/>イナンバーカードがなくても申請内容の入<br/>力が可能です。</li> <li>手続き内容を入力するをタップしま<br/>す。</li> <li>*みなみまき申請アプリのインストールが必<br/>要です。</li> <li>*マイナンバーカードを読み取るために、<br/>NFCリーダーが搭載された機種が必要です。</li> </ol> | ご確認ください。  Point  インストールされていない場合は各ストア  に誘導されますので、ダウンロードしてイ  ンストールしてください。                                   |
| アカウント連携 トップメニュー>オプションメニュー<br>「三」>アカウント連携 より、連携用ア<br>カウントを登録しておくと、みなみまき申<br>請アプリでログイン認証せずに利用するこ<br>とができます。 手続き内容を入力する                                                                                                    | Point         オプションメニューのアカウント連携を登録することで、「みなみまき申請アプリ」         で ID・パスワードを入力することなくご利用することができます。             |
| ホーム 戻る                                                                                                    |                                                                                                    |

# 207 施設・電話帳

村の施設情報を確認します。

村の電話帳情報を確認します。

処理手順

### 1 施設一覧・電話帳画面

| トップ画面より、施設・電話帳                                                | をタップします。                                                                                                    |
|---------------------------------------------------------------|----------------------------------------------------------------------------------------------------|
| <ul> <li>← 施設一覧・電話帳</li> <li>① 施設一覧</li> <li>② 電話帳</li> </ul> | <ul> <li>① 施設一覧画面を表示します。</li> <li>施設情報の検索、詳細情報を確認します。</li> <li>② 電話帳画面を表示します。</li> <li>電話帳(お問合せ先)情報を確認します。</li> </ul> |
| 市 へ 戻る                                                        |                                                                                                    |

#### 2 施設一覧画面

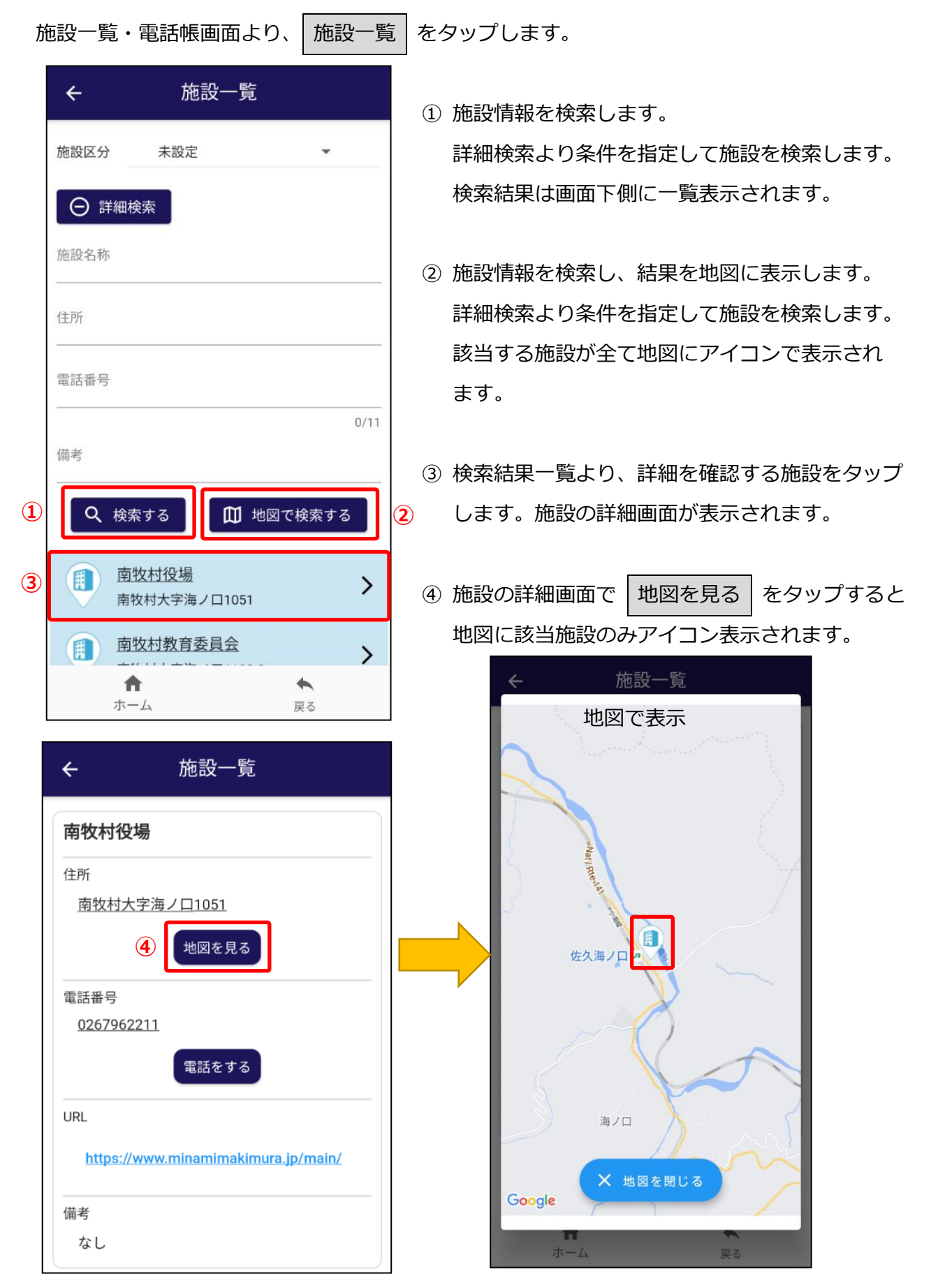

#### 3 電話帳画面

施設一覧・電話帳画面より、|電話帳|をタップします。 電話帳画面では、官公庁などのカテゴリが一覧表示されます。 ← 電話帳 カテゴリをタップします。 1 カテゴリに属する電話帳が表示されます。 官公庁  $\sim$ 再度カテゴリをタップすると閉じます。 学校・保育園関係  $\sim$  電話番号をタップします。 公共機関関係  $\sim$ スマートフォン搭載の電話機能で電話をかける ことができます。 電話帳  $\leftarrow$ 南牧村役場 TEL:0267962211 野辺山出張所 • **f** ホーム 戻る 南牧村役場 0267962211 学 に電話をかけます。よろ 電話帳 ÷ しいですか? 公 官公庁 ~ はい いいえ 南牧村役場 TEL:0267962211 野辺山出張所 TEL:0267981771 学校・保育園関係  $\sim$ A 公共機関関係  $\sim$ ホーム 戻る

# 207 各種リンク

南牧村図書館 はしばみ

南牧北小学校

南牧南小学校

2

カテゴリ毎に各種関連サイトのリンクを表示します。

処理手順

| 1 | 各種リンク画面                           |                                                                         |
|---|-----------------------------------|-------------------------------------------------------------------------|
|   | トップ画面より、各種リンクを                    | ェタップします。                                                                |
| 1 | ← 各種リンク           南牧村HP         ✓ | <ol> <li>カテゴリをタップします。</li> <li>カテゴリに属するリンク先が表示されます。</li> <li></li></ol> |
|   | 新型コロナワクチン予約 ~                     | 円度カチョウをラックすると困じよす。                                                      |
|   |                                   | ② リンク先をタップします。                                                          |
|   |                                   | 該当するリンク先サイトをスマートフォン搭載の                                                  |
|   |                                   | ブラウザで表示します。                                                             |
|   |                                   |                                                                         |
|   |                                   |                                                                         |
|   |                                   |                                                                         |
|   |                                   |                                                                         |
|   |                                   |                                                                         |
|   |                                   |                                                                         |
|   | ホーム 戻る                            |                                                                         |
|   |                                   |                                                                         |
|   | ← 各種リンク                           |                                                                         |
|   | 南牧村HP 个                           |                                                                         |
|   | 南牧村ホームページ                         |                                                                         |
|   | 南牧村気象防災情報ステーション                   |                                                                         |
|   | 南牧村観光協会                           |                                                                         |

STOC SUBILITY

067581

# 208 オプションメニュー

利用者情報の修正や機種変更設定などを行います。

#### 処理手順

1 オプションメニュー

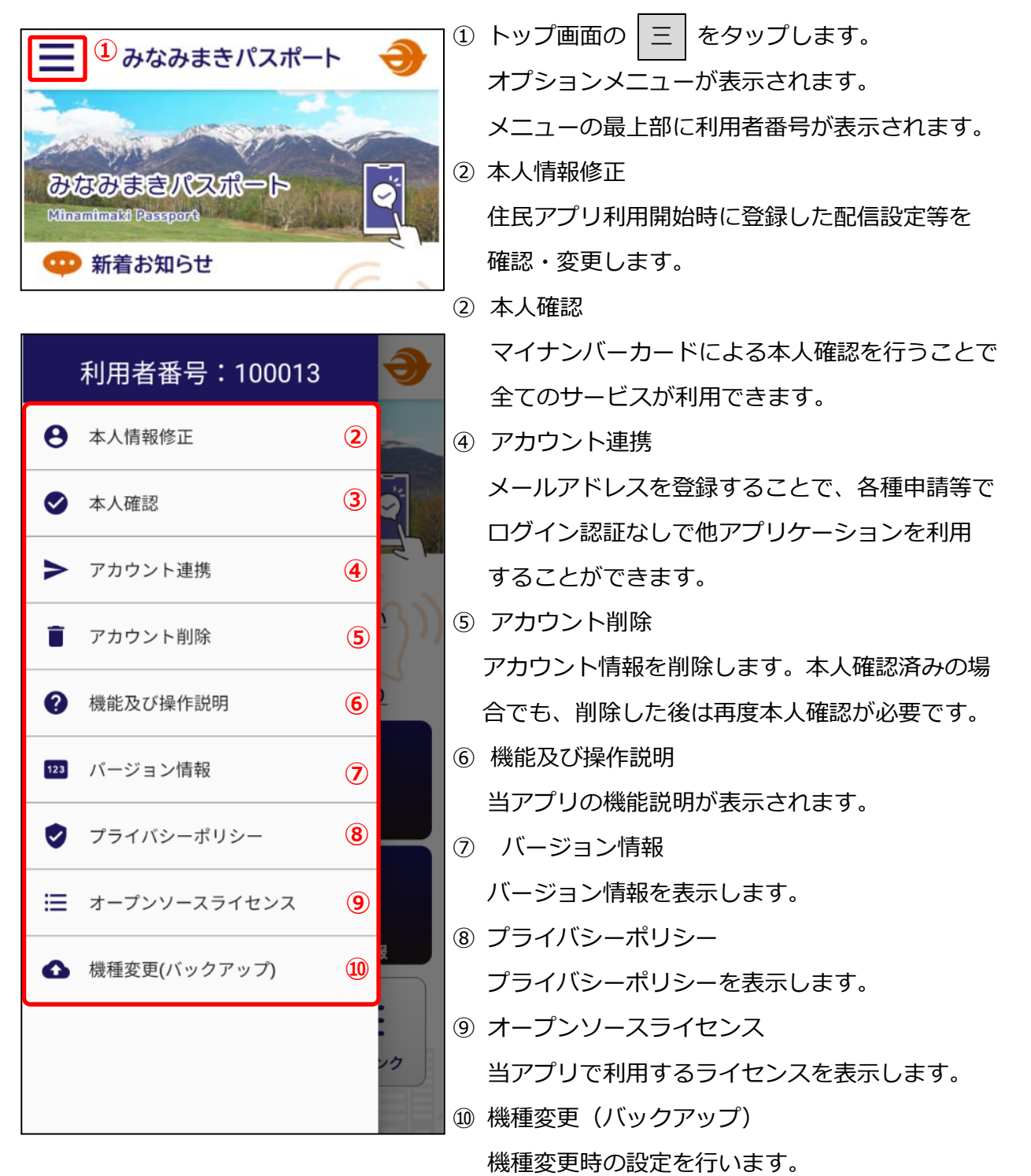

2 アカウント連携

オプションメニューより、アカウント連携をタップします。

メールアドレスを登録することで、当アプリから下記システムを起動する際にログイン認証が 不要となり、より便利にお使いいただくことができます。

※ 連携システムでユーザ登録済みの場合は、メールアドレスが一致している必要があります。

- < 連携システム >
- ・各種申請 ― 住所変更手続き事前入力(みなみまき申請アプリ)

・各種リンク ― 南牧村新型コロナワクチン集団接種予約サイト

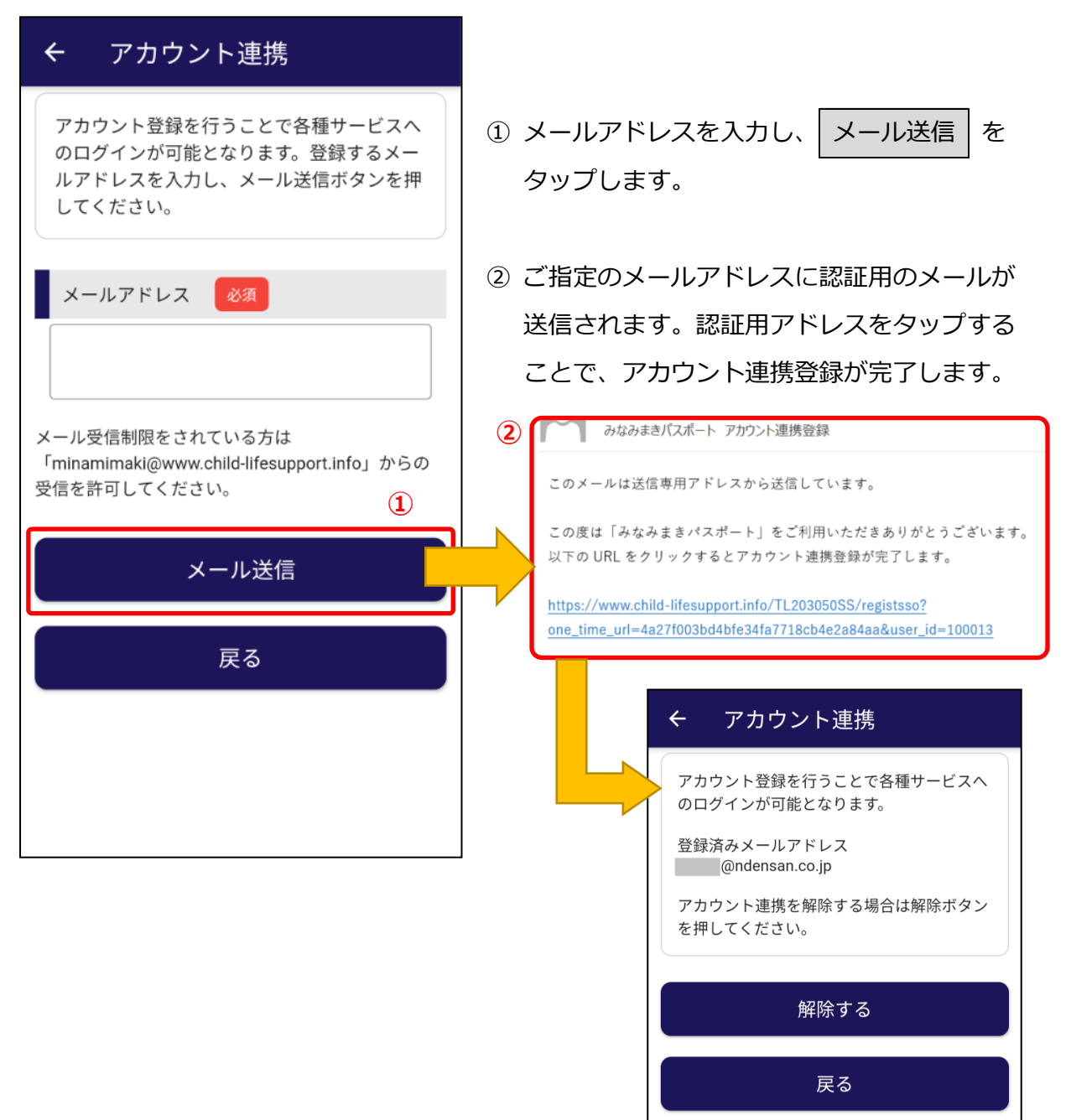

### 3 機種変更(バックアップ)

オプションメニューより、機種変更(バックアップ)をタップします。

機種変更の際に、本人情報等のデータの引継ぎを行うことができます。

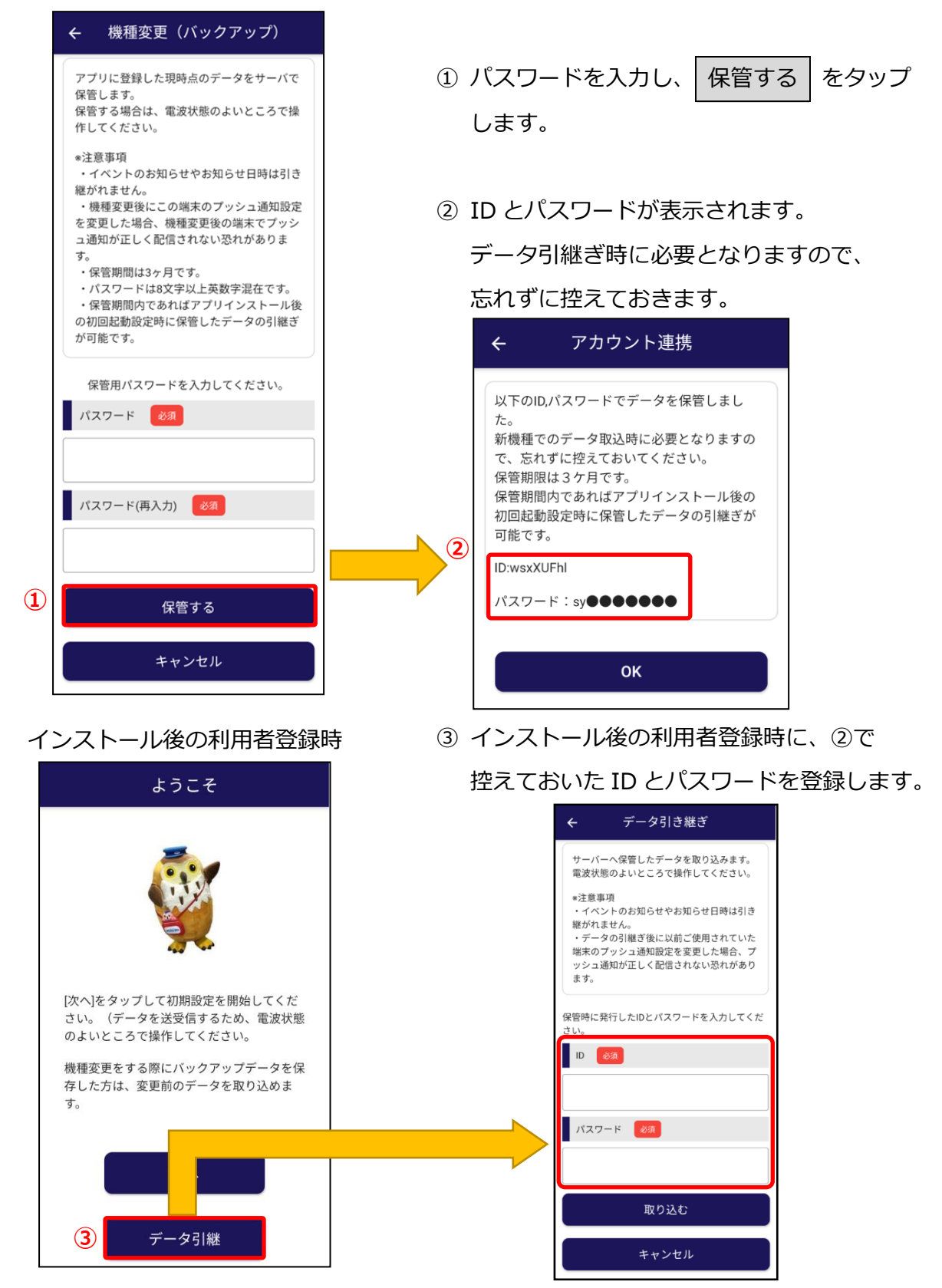

### 住民アプリ 操作マニュアル

### スマートフォンアプリ編

開発・編集・発行者 : 株式会社 電算

● 長野本社 〒380-0904 長野県長野市鶴賀七瀬中町 276-6 TEL 026-224-6666 FAX 026-219-2612

> Copyright© DENSAN CO.,LTD. (許可なく、複写・転写することを禁じます。)